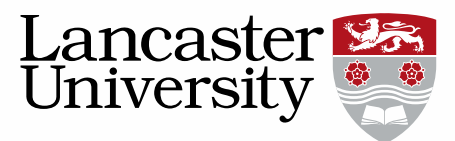

## Pure User Guide: Adding Research Outputs

Researchers are responsible for adding a record of all their research outputs to Pure.

There are three methods to add a research output:

- Using a template
- Importing from an online source
- Importing from a file (BibTeX, RIS or CERIF)

## Using a template

Templates can be chosen by clicking on either 'Research output' on the left of the screen or 'Add new' on the right of the screen.

| Personal overview               |   | Chris Adams                                                  | Add new |
|---------------------------------|---|--------------------------------------------------------------|---------|
| Activities Prizes Press / Media | 1 | Technical, Research and Enterprise Services,<br>Edit profile |         |

Select the correct template.

| <li>Submission guide</li> | U Contribution to journal                 | 🔰 Journal article        |
|---------------------------|-------------------------------------------|--------------------------|
|                           | U Contribution in Book/Report/Proceedings | 🔰 Letter                 |
| 🔰 Research output         | Book/Report/Proceedings                   | Comment/debate           |
| Create from template      | U Contribution to specialist publication  | Book/Film/Article review |
| Import from file          | 🔰 Working paper                           | U Literature review      |
| Activity                  | U Contribution to conference              | 🔰 Editorial              |
| T Prize                   | 🔰 Non-textual form                        | 🔰 Special issue          |
| 🛱 Press / Media           | 🔰 Thesis                                  | Meeting abstract         |
| O Impact                  | 🔰 Patent                                  | W Review article         |
| Dataset                   | U Other contribution                      | M Short survey           |

 You will need to add the acceptance date by changing the drop-down menu in 'Publication State'. If you are UKRI funded you also need to add the submission date. The library will add further publication dates (early on-line, published) as they become available.

Further guidance can be found by clicking on the information button throughout the Pure templates.

Pure User Guide: Adding Research Outcomes

23/09/2022 1

| pure.lancs.ac.uk/editor/dk/    | Research output: Contribution to Journal Magazine > Journal article                                                                                                    | Change template |
|--------------------------------|----------------------------------------------------------------------------------------------------|-----------------|
|                                |                                                                                                    | Change template |
| EDIT                           | Important Notice - Please complete yellow fields, and those boxes with *.                                                                                                    |                 |
| Metadata Metrics               | Once you have entered all of the information change the "status" to "for validation". This setting is located at the bottom of the form.                                                                                                    |                 |
| WEDVIEW                        | The library will complete the rest, and request more information if necessary.                                                                                                    |                 |
| Relations                      | It is the authors responsibility to ensure that the data entered is correct                                                                                                    |                 |
| Display                        | If this output is the result of funded project you must link the Project in the relations section below.                                                                                                    |                 |
| IISTORY AND COMMENTS           |                                                                                                    |                 |
| History and comments           | Peer-reviewed *  Peer-reviewed  Not peer-reviewed                                                                                                    |                 |
|                                | Publication state – Full Dates Are Required (yyyy,mm,dd) 🕧                                                                                                    |                 |
| OTIFICATIONS •                 | Publication statuses and dates – Please <b>do not</b> delete or edit these dates after validation: the<br><b>Accepted</b> date is needed and can be supplemented (not replaced) by <b>E-pub ahead of print</b> and<br><b>Published</b> dates. <b>*</b> |                 |
| itors responsible for handling | Year * Month Day -                                                                                                    |                 |
| s submission: None             | Accepted/in press V 2023 1 9 Current                                                                                                    |                 |
| Comment on workflow step       | Add publication status and date                                                                                                    |                 |
|                                | The full Acceptance date is required in order to determine this output's REF                                                                                                    |                 |
|                                | The full Acceptance date is required in order to determine this output's REF eligibility (if accepted after 1/04/2016)                                                                                                    |                 |

- 2. You only need to **add yourself** as an author when manually adding publications to Pure. The library will add all other authors during the validation process. Please make sure the record is affiliated to your departmental affiliation in the Managing Organisational Unit section.
- 3. You will need to add the journal in which the publication has been accepted. Please ensure the journal name is written in full and is not abbreviated.

| ournal *    |              |
|-------------|--------------|
| Add journal |              |
| Volume      | Issue number |

4. For journal articles and conference papers, In the 'Access to electronic version section', you need to upload the Author Accepted Manuscript (AAM) in line with Open Access guidelines (if the article is gold open access the AAM is not required).

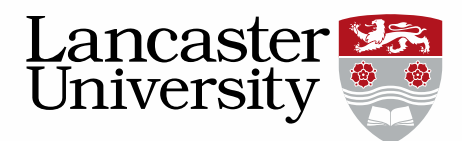

Access to electronic version of this research output (full text) 🕧

Access to electronic version (full text)

Access to electronic version (full text)...

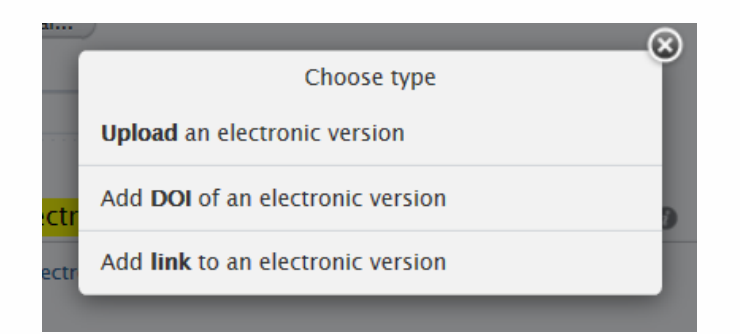

Please only upload the final accepted version (also know as postprint) and label the Document Version as 'Accepted author manuscript'.

| Upload an electronic version                                                                                   |
|----------------------------------------------------------------------------------------------------|
| Upload an electronic (full-text) version of this work (e.g. the author's accepted manuscript)<br>File <b>x</b> |
| Drag file or <b>browse</b> your computer.                                                                      |
| File title                                                                                                    |
| Document version                                                                                               |
| Accepted author manuscript                                                                                     |
|                                                                                                    |
|                                                                                                    |
| Open                                                                                                    |
| Available on portal date<br>09/01/2023                                                                         |
| Access date<br>09/01/2023                                                                                      |
| Refresh access date                                                                                            |
| Cancel Create                                                                                                  |

A licence must be selected (use CC-BY or CC BY-NC depending on your funder's requirements) but this will be checked during the validation process.

**Please** <u>do not</u> <u>upload</u> the <u>publisher's</u> <u>version</u> of the manuscript as this is usually not allowed by the publisher and will be removed.

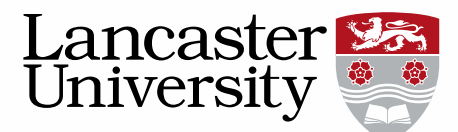

Select 'Open' from the dropdown menu under 'Public access to file'. The library will apply an embargo if this is required by the publisher and allowed by the funder. (Once an embargo has ended the document will automatically be visible.)

Once you have added your document and licence you will need to click the create button to save the document.

5. Please ignore the Assessment section – this monitors REF compliance and is for library use only.

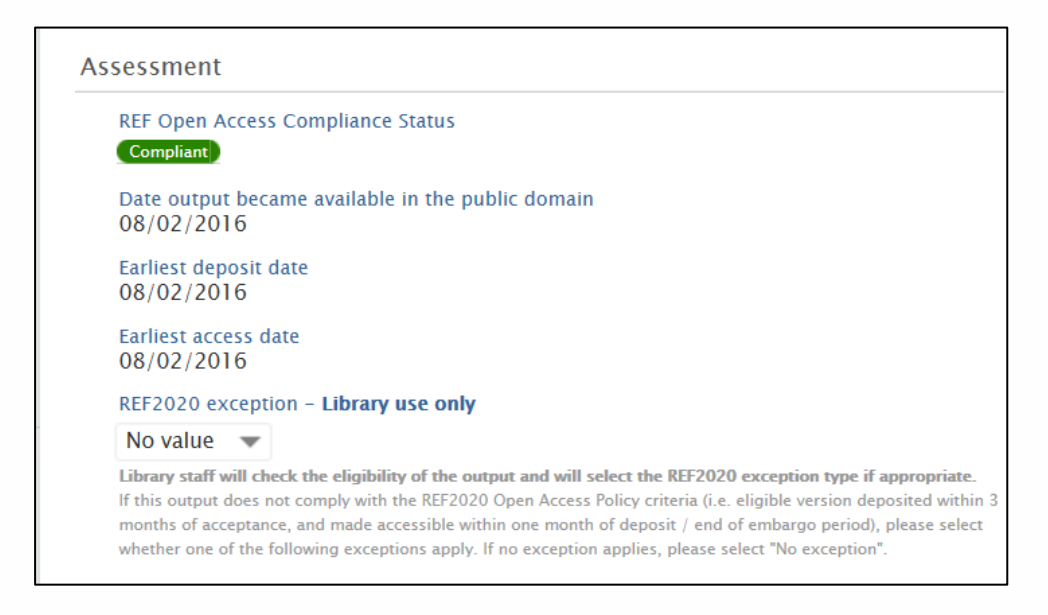

6. The Open Access policy also means you need to relate your publication to a project. Under Keywords complete the section 'Is this output part of a funded project?'.

| FDIT                                                   | Keywords 👩                                                                                                    |
|--------------------------------------------------------|----------------------------------------------------------------------------------------------------|
| Metadata                                               | USER-DEFINED KEYWORDS                                                                                                    |
| Metrics                                                |                                                                                                    |
| OVERVIEW                                               |                                                                                                    |
| Relations                                              | IS THIS OUTPUT PART OF A FUNDED PROJECT?*                                                                                                    |
| Display                                                | There are no associations                                                                                                    |
| HISTORY AND COMMENTS<br>History and comments           | Add <mark>Is this output part of a funded Project?<mark>&lt;font color="Red" face="C&lt;/td&gt;</mark></mark>                                                                   |
|                                                        | DU TUU HAVE A DATA ACCESS STATEMENT? - FOR UKRI GRANTS UNLY There are no associations Add <mark>Do you have a Data Access Statement? - For UKRI Grants only<mark></mark></mark> |
| NOTIFICATIONS                                          | KEYWORDS                                                                                                    |
| Editors responsible for handling this submission: None | There are no associations                                                                                                    |
| Comment on workflow step change:                       | ASJC SCOPUS SUBJECT AREAS There are no associations                                                                                                    |
|                                                        | Status: For validation by the library team.                                                                                                    |
|                                                        |                                                                                                    |

Pure User Guide: Adding Research Outcomes

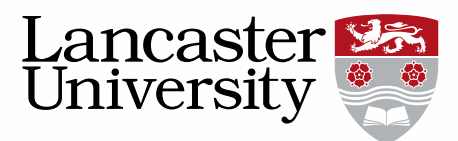

Click on Add and three options appear:

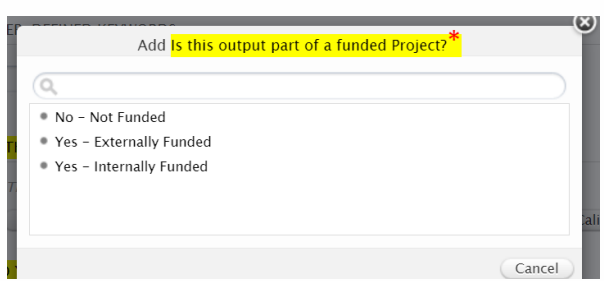

If the answer is 'Yes' you will also need to complete the Projects field under 'Relations' (see step 8).

7. If you are UKRI funded then also complete the section 'Do you have a data access statement?'. Click on 'Add' and select the relevant answer:

| Add <mark>Do you have a Data Access Statement? – For UKRI Grants only</mark> |           |
|------------------------------------------------------------------------------|-----------|
| Q.                                                                           | $\supset$ |
| • Yes                                                                        |           |
| • No                                                                         |           |
|                                                                              |           |
|                                                                              |           |
|                                                                              |           |
|                                                                              |           |
| Can                                                                          | cel       |

8. If your output is part of a funded project then add the appropriate project in the 'Relations' field.

| Research Output           |  |  |  |
|---------------------------|--|--|--|
| There are no associations |  |  |  |
| +0                        |  |  |  |
| Projects                  |  |  |  |
| There are no associations |  |  |  |
| +0                        |  |  |  |
| Activities                |  |  |  |
| There are no associations |  |  |  |
| +                         |  |  |  |
| Clippings                 |  |  |  |
| There are no associations |  |  |  |
| +厚                        |  |  |  |
| Impact                    |  |  |  |
| There are no associations |  |  |  |
| +0                        |  |  |  |
| Equipment                 |  |  |  |
| There are no associations |  |  |  |
| +0                        |  |  |  |
| Datasets                  |  |  |  |
| There are no associations |  |  |  |

Pure User Guide: Adding Research Outcomes

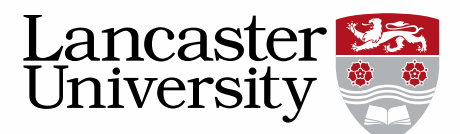

- 7. The publication should be viewable on the research portal so "Visibility" will be set to 'Public No restrictions'.
- 8. At the bottom of the record mark the record as 'For validation by the library team' and don't forget to click **Save**! This will alert the library who will ensure all the correct information is present on the research output and validate the publication. **Please note** that the Library requires 4 essential pieces of information: Acceptance Date, Submission Date (if UKRI funded), Author Accepted Manuscript (for journal articles and conference papers) and Project Code (for funded outputs). If **any** of these are missing the record cannot be validated and this will slow down the validation process as the library will need to follow up with the author. Once validated the record will appear in the Research Directory, and on departmental pages shortly after.

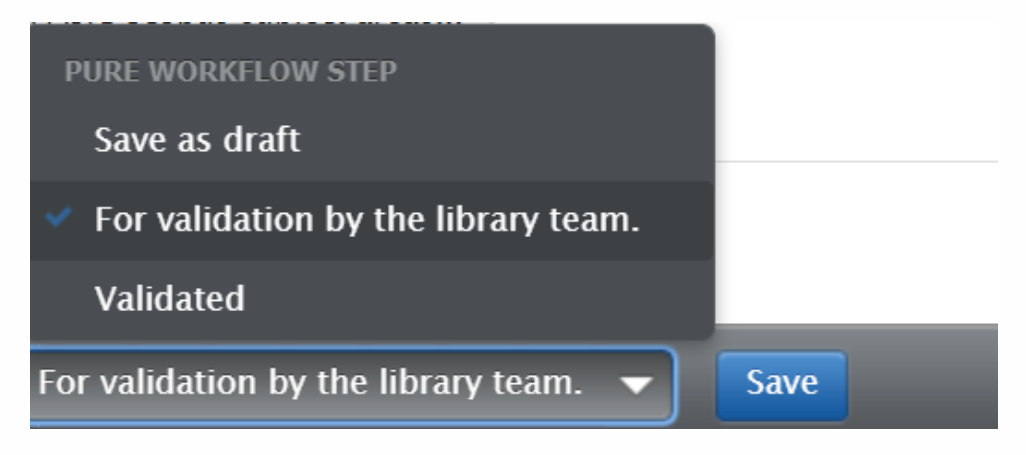

9. Other content can be added in the same way as above. Simply choose the correct type of research output or other content using the "add new" button and fill in the fields. Any with an \* or yellow highlighted areas must be filled in before the record can be saved.